## **Google Hangouts Meet**

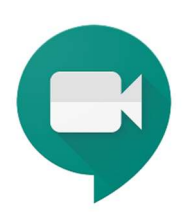

Služba **Hangouts Meet** (https://meet.google.com/) pro komunikaci vyžaduje pouze internetový prohlížeč Chrom, případně by měla bez obtíží běžet v prohlížeči Opera.

Pro vytvoření nové schůzky potřebujete mít od společnosti Google službu G Suite (mail casd.cz).

K již vytvořené schůzce se můžete připojit s běžným Google účtem po té, co správce (uživatel s G Suite, který vytvořil schůzku) schválí váš vstup. Případně se můžete připojit i k již existující schůzce bez účtu Google. Systém se zeptá na vaše jméno a do hovoru vstoupíte až po té, co vás správce schválí.

Během hovoru je možné **sdílet svoji obrazovku** nebo jen konkrétní okno. Je také k dispozici **chat**, který je skvělý pro sdílení např. odkazů. Můžete ztlumit mikrofon ostatním i sobě. Můžete zapnout/vypnout svoji kameru.

K dispozici je také mobilní aplikace Hangouts Meet dostupná jak pro Android tak pro iOS.

#### Jak vytvořit schůzku pomocí Hangouts Meet

- 1. Přihlaste se do svého Google účtu v rámci G Suite.
- 2. Běžte na adresu https://meet.google.com/.
- 3. Zahajte schůzku.
- 4. Zadejte název schůzky.
- 5. Zmáčkněte tlačítko "Pokračovat".
- 6. Zkontrolujte kameru a mikrofon.
- 7. Připojte se.
- Pozvěte další účastníky tím, že jim pošlete odkaz nebo je vyberete z adresáře. (Pokud zvete účastníky mimo svoji doménu (casd.cz), musíte jejich vstup schválit. V rámci stejné domény (casd.cz) vstoupí hosté přímo do videohovoru.)

#### Jak se připojit k vysílání Hangouts Meet

- Přihlaste se do svého Google účtu v rámci G Suite. Nebo se připojte přes osobní Google účet. Můžete zůstat i nepřihlášení. V tom případě budete později vyzváni k zadání jména.
- Běžte na webovou adresu Meet místnosti (bod 8 v návodu výše), kterou vám poslal ten, kdo hovor svolal. Je možné, že vám přišla pomocí pozvánky e-mailem, chatem či jinak. Tato adresa je jedinečná.
- 3. Zkontrolujte kameru a mikrofon
- 4. Zmáčkněte tlačítko "Připojit se"

# Jitsi Meet

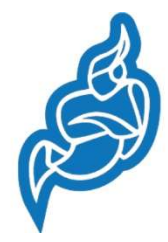

Pro videokonferenci se dá využít online nástroj **Jitsi Meet** (https://meet.jit.si/). Není jej třeba nijak instalovat, stačí použít běžný prohlížeč. Nejvhodnější je prohlížeč Google Chrome, ve kterém má služba nejkvalitnější provoz.

K dispozici je také mobilní aplikace Jitsi Meet dostupná jak pro Android tak pro

iOS.

Během hovoru je možné **sdílet svoji obrazovku** nebo jen konkrétní okno. Je k dispozici **chat**, možnost **sdílení videí z YouTube**. Můžete zapnout/vypnout svoji kameru. Pomocí symbolu ručičky se můžete přihlásit do debaty. Setkání lze také **nahrávat** (Je potřeba služba Dropbox) či **streamovat na YouTube**.

### Jak vytvořit schůzku pomocí Jitsi Meet a připojit se k ní

- 1. Přejděte na stránku https://meet.jit.si/.
- 2. Zadejte název vaší videokonference.
- 3. Klikněte na tlačítko "Go" (začít).
- 4. Budete připojeni do místnosti. Při prvním přihlášení bude prohlížeč požadovat povolení použití sluchátek a mikrofonu. Stiskněte povolit.
- Odkaz na vaši místnost zašlete svým kolegům či členům sboru. Příkladem adresy je https://meet.jit.si/TestJitsiMeet. Tuto adresu pak stačí pouze otevřít v prohlížeči.
- 6. K vaší schůzce můžete také zřídit heslo, aby se do ní nemohl připojit někdo nepovolaný.